# 仙台 CTF セキュリティ技術勉強会 実習

# 「Volatility Framework」による メモリフォレンジック

平成29年11月12日 仙台 CTF 実行委員会

| 実習1 | ネットワーク接続状況の確認 | 2 |
|-----|---------------|---|
| 実習2 | 不審プロセスの確認     | 5 |

本実習の概要

あなたは、架空の企業「株式会社仙台シーテーエフ」に入社したばかりの新米情報セキュリティ 担当者です。

営業所の社員用 PC(以下、感染 PC)が遠隔操作型マルウェアに感染し、攻撃者の C2 サーバ <sup>\*1</sup>「c2.hacker.com」と通信をしていることが判明しました。

感染 PC のメモリイメージを解析し、感染の原因となったプロセスの調査を実施してください。

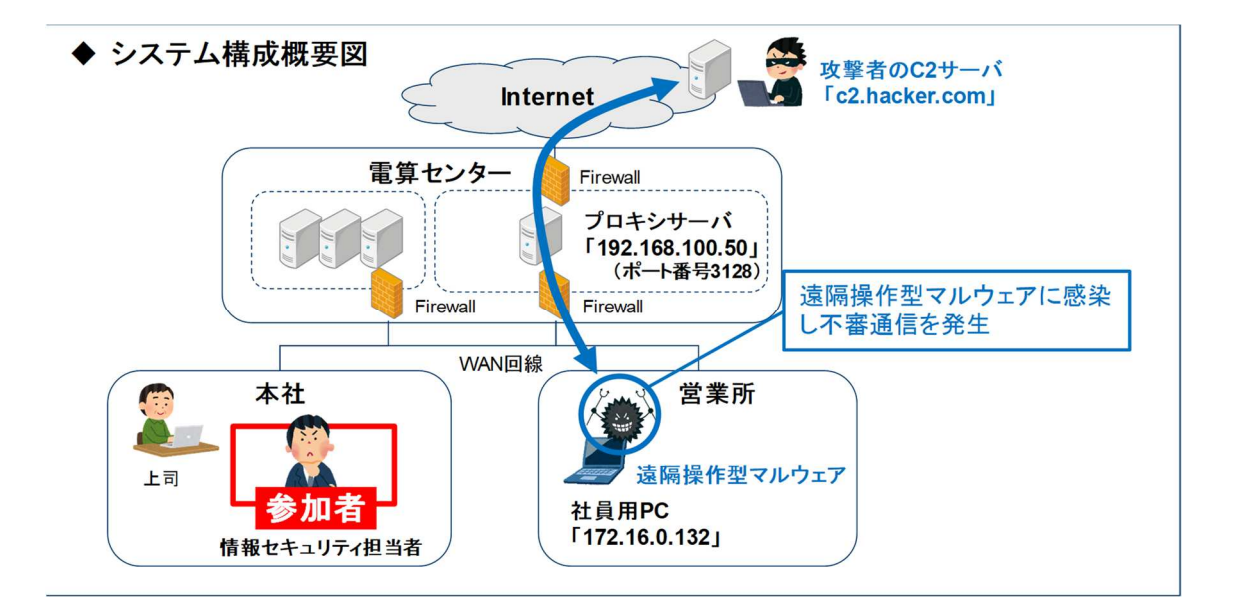

[補足情報]

- ・ インシデントを検知した日時は、2017年10月7日(土)です。
- ・ メモリイメージは、インシデント検知後、感染 PC の LAN ケーブルを抜線したうえで、調査用ツ ール「FTK Imager Lite」を起動し取得しました。
- ・ 感染 PC の OS は、Windows7 SP0 32bit 版です。
- ・ 社員用 PC とインターネットとの通信は、必ずプロキシサーバを経由するネットワーク構成となっています。

※1 C2 サーバ(Command & Control サーバ): 遠隔操作型マルウェアに指令を出すサーバ。

# 実習1 ネットワーク接続状況の確認

## 状 況 説 明

株式会社仙台シーテーエフでは、社員用 PC とインターネットとの通信は、必ずプロキシサー バを経由するネットワーク構成となっており、感染 PC のマルウェアは、インターネット上の C2 サ ーバと通信するために、プロキシサーバに接続しているはずです。

あなたは、感染 PC のメモリイメージを解析し、プロキシサーバと通信しているプロセスを確認 することとしました

実習内容

感染 PC のメモリイメージファイル「memdump.mem」を、Volatility Framework の「netscan」プ ラグインで解析し、プロキシサーバと通信している「Pid」(プロセス ID)を全て列挙してください。

[補足情報]

・感染 PC の OS は、「Windows7 SP0 32bit 版」です。

・プロキシサーバの IP アドレスは、「192.168.100.50」、ポート番号「3128」で稼働しています。

[実習用データ]

フォルダ: ¥Seminar¥Lab01¥

ファイル: memdump.mem

## 回答記入欄

プロキシサーバと通信しているプロセスの「Pid」

# 解説

Volatility Framework(以下、Volatility)の「netscan」プラグインを利用して、メモリイメージを解析します。

## (補足)

- ・ 解説では、Windows版「Volatility 2.6 Windows Standalone Executable (x64)」を「C: ¥work¥」にインストールしています。また、インストールしたファイル「volatiliey\_2.6\_wi n64\_standalone.exe」の名前は「volat.exe」に変更しています。
   各自の環境に合わせて、コマンド名やフォルダ名を適宜読み替えてください。
   ・ 解説におけるコマンド入力例では、参加者が入力する文字を「緑色」で記載してあり ます。
- 1. 実習用データ「memdump.exe」を、Volatility をインストールしたフォルダ(C:¥work)にコピーします。
- 2. コマンドプロンプトを起動し、Volatilityをインストールしたフォルダに移動します。

Microsoft Windows [Version 10.0.15063] (c) 2017 Microsoft Corporation. All rights reserved.

C:¥Users¥ctf>cd ¥work

C:¥work>

 Volatility での解析にあたり、「OS プロファイル名」を指定する必要があるため、Volatility の「---info」オプションを実行し、Volatility が対応している OS プロファイル名を確認します。 コマンド実行の結果、問題データである Windows7 SP0 32bit 版の OS プロファイル名は、「WinSP0x86」であることが分かります。

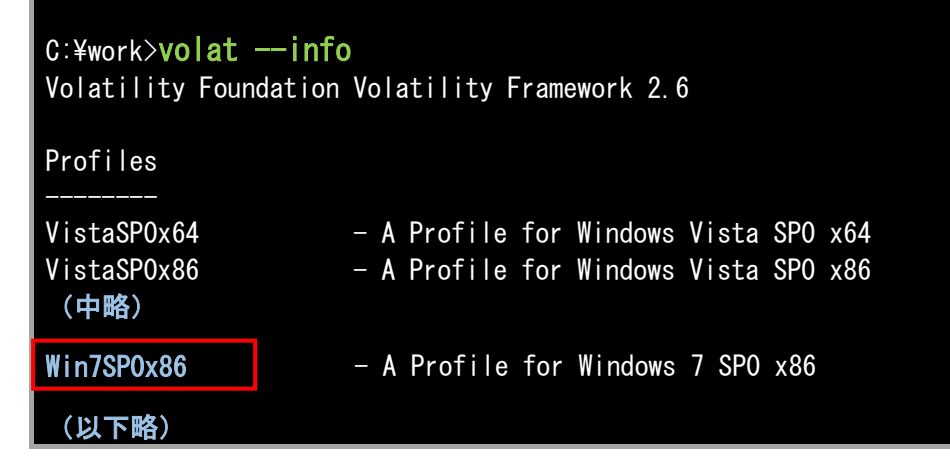

4. Volatility の「netscan」プラグインを実行し、ネットワーク接続状況を解析します。
 コマンド実行の結果、Pid 3012(Thunderbird)、Pid 2184(svchost.exe)、Pid 1124(svchost.exe)が、プロキシサーバ(192.168.100.50:3128)に接続していることが分かります。

| C:¥work> <b>vo</b>                                   | lat                              | tz=Japanprofi                                                            | le=Win7SP0x86 −f m                                | emdump. mem                           | netso                      | an                                                           |      |
|------------------------------------------------------|----------------------------------|--------------------------------------------------------------------------|---------------------------------------------------|---------------------------------------|----------------------------|--------------------------------------------------------------|------|
| Volatility<br>Offset(P)                              | Foundat<br>Proto                 | ion Volatility Frame<br>Local Address                                    | work 2.6<br>Foreign Address                       | State                                 | Pid                        | Owner                                                        | Crea |
| ted<br>0x23c90b70<br>( <b>中略</b> )                   | TCPv4                            | 0. 0. 0. 0:49154                                                         | 0. 0. 0. 0:0                                      | LISTENING                             | 936                        | svchost.exe                                                  |      |
| 0x3e162b48                                           | TCPv4                            | 172. 16. 0. 132:49839                                                    | 192. 168. 100. 50:3128                            | CLOSED                                | 3012                       | thunderbird.ex                                               | (    |
| 0x3eaebbb8<br>0x3eaebbb8<br>0x3ea2c008<br>0x3f7f9d60 | TCPv4<br>TCPv6<br>TCPv4<br>UDPv4 | 0. 0. 0. 0:49154<br>:::49154<br>127. 0. 0. 1:49836<br>127. 0. 0. 1:57064 | 0. 0. 0. 0:0<br>:::0<br>127. 0. 0. 1:49835<br>*:* | LISTENING<br>LISTENING<br>ESTABLISHED | 936<br>936<br>3012<br>4044 | svchost.exe<br>svchost.exe<br>thunderbird.ex<br>iexplore.exe | 201  |
| 7-10-07 11:                                          | 37:29 J                          | ST+0900                                                                  |                                                   |                                       |                            |                                                              | 201  |
| 0x3fa3fdf8                                           | TCPv4                            | 172. 16. 0. 132:49851                                                    | 192. 168. 100. 50:3128                            | CLOSED                                | 3012                       | thunderbird.ex                                               | (    |
| 0x3fa8f568                                           | TCPv4                            | 172. 16. 0. 132:49850                                                    | 192. 168. 100. 50:3128                            | ESTABLISHED                           | 2184                       | svchost. exe                                                 |      |
| 0x3fc513e0<br>7-10-07 11:                            | UDPv4<br>58:08 J                 | 127. 0. 0. 1:1900<br>ST+0900                                             | *:*                                               |                                       | 1772                       | svchost.exe                                                  | 201  |
| 0x3fc98330<br>7-10-07 11:                            | UDPv4<br>37:23 J                 | 127. 0. 0. 1:57063<br>ST+0900                                            | *:*                                               |                                       | 3968                       | iexplore.exe                                                 | 201  |
| 0x3fd53df8                                           | TCPv4                            | 172. 16. 0. 132:49858                                                    | 192. 168. 100. 50:3128                            | ESTABLISHED                           | 1124                       | svchost. exe                                                 |      |
| 0x3fd95df8                                           | TCPv4                            | 172. 16. 0. 132:49840                                                    | 192. 168. 100. 50:3128                            | CLOSED                                | 3012                       | thunderbird.ex                                               | (    |
| 0x3fd989f8                                           | TCPv4                            | 127. 0. 0. 1:49835                                                       | 127. 0. 0. 1:49836                                | ESTABLISHED                           | 3012                       | thunderbird.ex                                               |      |

回答例

プロキシサーバと通信しているプロセスの「Pid」 3012、 2184、 1124

# 実習2 不審プロセスの確認

## 状 況 説 明

3つのプロセスがインターネットと通信していることが分かりました。

あなたは、どれがマルウェアのプロセスなのか特定するため、次の視点で各プロセスを調査 することとしました。

① 親子関係が不自然なプロセスはないか。

② C2 サーバのホスト名である「c2.hacker.com」の文字列を含むプロセスはないか。

③ イメージパス(実行ファイルのフルパス名)が不自然なプロセスはないか。

実習内容

感染 PC のメモリイメージファイル「memdump.mem」を、Volatility Framework の「pstree」プラ グイン、「yarascan」プラグイン、および「dlllist」プラグインで解析し、マルウェアの可能性が高い 「プロセス名」、「Pid」、および「イメージパス」を特定してください。

[実習用データ] 実習1と同じデータを利用します。

回答記入蘭 プロセス名: Pid: イメージパス:

5

解説

Volatility Framework(以下、Volatility)の「pstree」プラグイン、「yarascan」プラグイン、「dllist」プラ グインを利用して、メモリイメージを解析します。

1. コマンドプロンプトを起動し、Volatilityをインストールしたフォルダに移動します。

なお、同フォルダには、問題データ「memdump.mem」がコピーされているものとします。

Microsoft Windows [Version 10.0.15063] (c) 2017 Microsoft Corporation. All rights reserved.

C:¥Users¥ctf>cd ¥work

C:¥work>

Volatility の「pstree」プラグインを実行し、プロセスの親子関係を確認します。
 一般的な「svchost.exe」は、「services.exe」から起動されますが、Pid 2184(svchost.exe)は直接起動されています。Pid 2184は、プロキシサーバと通信しているプロセスであることから、
 マルウェアの可能性が疑われます。

| C:¥WORK> <b>vc</b><br>Volatili <u>t</u> y | <mark>Jat.exetz=Ja</mark> µ<br>Foundation Vol <u>atili</u> | <mark>banp</mark><br>ity Fr <u>am</u> | o <mark>rofile</mark><br>ework <u>2</u> . | =₩in7S<br>6 | SPOx86 -f memdump.mem pstree     |
|-------------------------------------------|------------------------------------------------------------|---------------------------------------|-------------------------------------------|-------------|----------------------------------|
| Name                                      |                                                            | Pid                                   | PPid                                      | Thds        | Hnds Time                        |
| 0x871b3c88                                | 3:wininit.exe                                              | 400                                   | 332                                       | 3           | 76 2017-10-07 11:30:45 JST+0900  |
| . 0x8731590                               | )8∶lsm.exe                                                 | 516                                   | 400                                       | 9           | 143 2017-10-07 11:30:45 JST+0900 |
| . 0x878076b                               | o8∶services.exe                                            | 500                                   | 400                                       | 8           | 206 2017-10-07 11:30:45 JST+0900 |
| 0x875677                                  | 760:svchost.exe                                            | 1048                                  | 500                                       | 12          | 538 2017-10-07 11:30:46 JST+0900 |
| 0x874c93                                  | 3b8:svchost.exe                                            | 772                                   | 500                                       | 15          | 407 2017-10-07 11:30:45 JST+0900 |
| (中略)                                      |                                                            |                                       |                                           |             |                                  |
| 0x87577b                                  | ob8:svchost.exe                                            | 1124                                  | 500                                       | 19          | 490 2017-10-07 11:30:46 JST+0900 |
| (中略)                                      |                                                            |                                       |                                           |             |                                  |
| 0x86032030                                | ):explorer.exe                                             | 3376                                  | 3340                                      | 30          | 899 2017-10-07 11:36:29 JST+0900 |
| . 0x8765803                               | 30:iexplore.exe                                            | 3968                                  | 3376                                      | 15          | 621 2017-10-07 11:37:22 JST+0900 |
| 0x8586c                                   | 5b0:iexplore.exe                                           | 4044                                  | 3968                                      | 22          | 653 2017-10-07 11:37:23 JST+0900 |
| . 0x8781741                               | 18:FTK Imager.exe                                          | 3632                                  | 3376                                      | 17          | 376 2017-10-07 11:58:45 JST+0900 |
| . 0x8587331                               | 10:vmtoolsd.exe                                            | 3480                                  | 3376                                      | 7           | 186 2017-10-07 11:36:30 JST+0900 |
| . 0x859e128                               | 30∶thunderbird.ex                                          | 3012                                  | 3376                                      | 42          | 657 2017-10-07 11:50:26 JST+0900 |
| (中略)                                      |                                                            |                                       |                                           |             |                                  |
| 0x85a4fc78                                | svchost. exe                                               | 2184                                  | 1140                                      | 5           | 307 2017-10-07 11:51:23 JST+0900 |
| 0x86ad9d40                                | ):csrss.exe                                                | 408                                   | 392                                       | 10          | 284 2017-10-07 11:30:45 JST+0900 |
| 0x87255b10                                | ):winlogon.exe                                             | 456                                   | 392                                       | 5           | 120 2017-10-07 11:30:45 JST+0900 |

Volatility の「yarascan」プラグインを実行し、C2 サーバのホスト名である文字列「c2.hacker.com」を含むプロセスを検索します。

コマンド実行の結果、Pid 2184 のなかでのみ、C2 サーバのホスト名が発見されたため、Pid 2184 がマルウェアである疑いがますます深まります。

C:¥WORK>volat.exe --profile=Win7SPOx86 -f memdump.mem yarascan --yara-rules="c2.h acker.com"

| Volatility Foundation Volatility Framework 2.6 |     |     |     |       |     |     |                         |     |    |    |    |    |    |    |    |    |                 |
|------------------------------------------------|-----|-----|-----|-------|-----|-----|-------------------------|-----|----|----|----|----|----|----|----|----|-----------------|
| Rule: r1                                       |     |     |     |       |     |     |                         |     |    |    |    |    |    |    |    |    |                 |
| Owner: Proc                                    | ess | svo | cho | st. ( | exe | Pic | <b>1</b> 2 <sup>-</sup> | 184 |    |    |    |    |    |    |    |    |                 |
| 0x0040169f                                     | 63  | 32  | 2e  | 68    | 61  | 63  | 6b                      | 65  | 72 | 2e | 63 | 6f | 6d | 00 | bb | 01 | c2. hacker. com |
| 0x004016af                                     | 8c  | 01  | 04  | 00    | 00  | 00  | 00                      | 00  | c1 | 02 | 04 | 00 | ff | ff | ff | ff |                 |
| (中略)                                           |     |     |     |       |     |     |                         |     |    |    |    |    |    |    |    |    |                 |
| 0x0040178f                                     | 0c  | c6  | 00  | 00    | 52  | ff  | 75                      | 0c  | ff | 97 | a9 | 00 | 00 | 00 | 59 | 58 | R. u            |
| Rule: r1                                       |     |     |     |       |     |     |                         |     |    |    |    |    |    |    |    |    |                 |
| Owner: Proc                                    | ess | svo | cho | st. e | exe | Pic | <b>1</b> 2 <sup>-</sup> | 184 |    |    |    |    |    |    |    |    |                 |
| 0x001d9060                                     | 63  | 32  | 2e  | 68    | 61  | 63  | 6b                      | 65  | 72 | 2e | 63 | 6f | 6d | 00 | 00 | 00 | c2. hacker. com |
| 0x001d9070                                     | c8  | 9d  | 30  | 5d    | 00  | 00  | 00                      | 80  | e2 | 00 | 82 | 76 | 99 | ad | de | 99 |                 |
| (後略)                                           |     |     |     |       |     |     |                         |     |    |    |    |    |    |    |    |    |                 |

4. Volatility の「dlllist」プラグインを実行し、Pid 2184 のイメージパスを確認します。

コマンド実行の結果、Pid 2184(svchost.exe)は、デスクトップから起動されていることが分か ります。

正常な「svchost.exe」のパスは、「C:¥Windows¥System32」であるため、デスクトップに保管されている「svchost.exe」は、マルウェアの可能性が高いと判断できます。

| C:¥WORK>volattz=Japanprofile=Win7SPOx86 -f memdump.mem dlllist -p 2184<br>Volatility Foundation Volatility Framework 2.6<br>************************************ |                            |           |                          |               |     |  |  |  |  |  |
|----------------------------------------------------------------------------------------------------|----------------------------|-----------|--------------------------|---------------|-----|--|--|--|--|--|
| Command line                                                                                                    | Command line : svchost.exe |           |                          |               |     |  |  |  |  |  |
|                                                                                                    |                            |           |                          |               |     |  |  |  |  |  |
| Base                                                                                                    | Size                       | LoadCount | Path                     |               |     |  |  |  |  |  |
|                                                                                                    |                            |           |                          |               |     |  |  |  |  |  |
| 0x00400000                                                                                                    | 0x1800                     | 0xffff    | C:¥Users¥user01¥Desktop¥ | 請求書¥svchost.e | exe |  |  |  |  |  |
| (以下略)                                                                                                    |                            |           |                          |               |     |  |  |  |  |  |

#### 回答例

| プロセス名:svchost.exe、 Pid:2184       |                 |
|-----------------------------------|-----------------|
| イメージパス : C:¥Users¥user01¥Desktop¥ | 請求書¥svchost.exe |